|     | 2023 Holiday Leave Planning Calendar                                                              |            |            |            |            |            |            |                                   |                                                                                                    |            |             |                     |                                                               |             |             |             |             |             |             |             |                         |                                                                 |             |              |             |             |             |             |             |             |             |             |            |            |
|-----|---------------------------------------------------------------------------------------------------|------------|------------|------------|------------|------------|------------|-----------------------------------|----------------------------------------------------------------------------------------------------|------------|-------------|---------------------|---------------------------------------------------------------|-------------|-------------|-------------|-------------|-------------|-------------|-------------|-------------------------|-----------------------------------------------------------------|-------------|--------------|-------------|-------------|-------------|-------------|-------------|-------------|-------------|-------------|------------|------------|
|     | Team                                                                                              | Fri, Dec 1 | Sat, Dec 2 | Sun, Dec 3 | Mon, Dec 4 | Tue, Dec 5 | Wed, Dec 6 | Thu, Dec 7                        | Fri, Dec 8                                                                                                    | Sat, Dec 9 | Sun, Dec 10 | Mon, Dec 11         | Tue, Dec 12                                                   | Wed, Dec 13 | Thu, Dec 14 | Fri, Dec 15 | Sat, Dec 16 | Sun, Dec 17 | Mon, Dec 18 | Tue, Dec 19 | Wed, Dec 20             | Thu, Dec 21                                                     | Fri, Dec 22 | Sat, Dec 23  | Sun, Dec 24 | Mon, Dec 25 | Tue, Dec 26 | Wed, Dec 27 | Thu, Dec 28 | Fri, Dec 29 | Sat, Dec 30 | Sun, Dec 31 | Mon, Jan 1 | Tue, Jan 2 |
|     |                                                                                                   |            |            |            |            |            |            |                                   |                                                                                                    |            |             |                     |                                                               |             |             |             |             |             |             |             |                         |                                                                 |             |              |             |             |             |             |             |             |             |             |            |            |
|     | Working                                                                                           | 0          | 0          | 0          | 0          | 0          | 0          | 0                                 | 0                                                                                                    | 0          | 0           | 0                   | 0                                                             | 0           | 0           | 0           | 0           | 0           | 0           | 0           | 0                       | 0                                                               | 0           | 0            | 0           | 0           | 0           | 0           | 0           | 0           | 0           | 0           | 0          | 0          |
|     | Total Off                                                                                         | 0          | 0          | 0          | 0          | 0          | 0          | 0                                 | 0                                                                                                    | 0          | 0           | 0                   | 0                                                             | 0           | 0           | 0           | 0           | 0           | 0           | 0           | 0                       | 0                                                               | 0           | 0            | 0           | 0           | 0           | 0           | 0           | 0           | 0           | 0           | 0          | 0          |
|     |                                                                                                   |            |            |            |            |            |            |                                   |                                                                                                    |            |             |                     |                                                               |             |             |             |             |             |             |             |                         |                                                                 |             |              |             |             |             |             |             |             |             |             |            |            |
|     | Working Status                                                                                    |            |            |            |            | Coun       | 3          |                                   | Instructions: I. Enter employee names starting in cell B3. Need to track more like hours worked, and total paid time off? |            |             |                     |                                                               |             |             |             |             |             |             |             |                         |                                                                 | 30-         |              |             |             |             |             |             |             |             |             |            |            |
|     | OF Off, using a floating holiday<br>OP Off, using paid time off/vacation<br>OH Off, using holiday |            |            |            |            | -          |            | 2. Edit                           | working                                                                                                    | status in  | B24 to B    | 329 if ne<br>Workin | 9 if needed. Start work day codes with W and days off with O. |             |             |             |             |             |             |             |                         | day free trial at www.OnTheClock.com. Download on the App Store |             |              |             |             |             |             |             |             |             |             |            |            |
|     |                                                                                                   |            |            |            | 1          | 5          |            | off or it flags red.              |                                                                                                    |            |             |                     |                                                               |             |             |             |             |             |             |             | or <u>Google Play</u> . |                                                                 |             |              |             |             |             |             |             |             |             |             |            |            |
|     |                                                                                                   |            |            |            |            |            |            | 4. Choose status from drop-downs. |                                                                                                    |            |             |                     |                                                               |             |             |             |             |             |             |             |                         |                                                                 |             |              |             |             |             |             |             |             |             |             |            |            |
| Ad  | Add Yours                                                                                         |            |            |            |            |            |            |                                   |                                                                                                    |            |             |                     |                                                               |             |             |             |             |             |             |             |                         |                                                                 | 4 D         | ownload on t | he          | GETITION    |             |             |             |             |             |             |            |            |
| Add | Add yours 2                                                                                       |            |            |            |            |            |            |                                   |                                                                                                    |            |             |                     |                                                               |             |             |             |             |             |             |             |                         | - A                                                             | pp Sto      | re           | Goog        | le Play     |             |             |             |             |             |             |            |            |